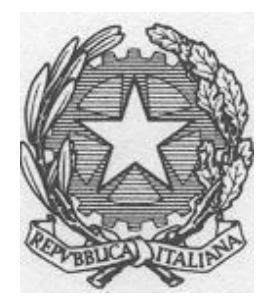

Ministero delle Infrastrutture e dei Trasporti

DIPARTIMENTO PER I TRASPORTI, LA NAVIGAZIONE, GLI AFFARI GENERALI ED IL PERSONALE Direzione Generale per la Motorizzazione Divisione 7 – Centro Elaborazione Dati

# MANUALE DI INSTALLAZIONE VPN MCTC

VERSIONE 3.2 Maggio 2024

# Indice

| 1.   | SCOPO DEL MANUALE                          | 3 |
|------|--------------------------------------------|---|
| 2.   | PREREQUISITI                               | 4 |
| 3.   | NOTE INFORMATIVE                           | 5 |
| 4.   | PROCEDURE DI UTILIZZO SU SISTEMI MICROSOFT | 6 |
| 4.1. | INSTALLAZIONE                              | 7 |
| 4.2. | PROCEDURA DI INSTALLAZIONE                 | 8 |
| 4.3. | CONNESSIONE                                | 0 |
| 4.4. | DISCONNESSIONE                             | 3 |

# **1.SCOPO DEL MANUALE**

Allo scopo di permettere la connessione in modalità protetta ai servizi messi a disposizione dal Ministero delle Infrastrutture e dei Trasporti sul Sistema Informativo del Dipartimento Trasporti (SIDT), è operativa una nuova modalità di gestione delle chiamate in VPN denominata Cisco Anyconnect Secure Mobility Client 4.9. o superiori.

Scopo di questo manuale è guidare l'utente durante i seguenti processi:

- Installazione del software Cisco AnyConnect;
- Connessione in VPN mediante l'utilizzo del software Cisco AnyConnect;
- Disconnessione della sessione VPN.

Questa modalità ha sostituito la vecchia modalità operativa Cisco VPN. L'attuale e la precedente modalità saranno mantenute entrambe operative fino a quando tutti gli utenti non avranno fatto la migrazione verso Cisco AnyConnect; l'utente, in caso di difficoltà nell'attivazione della nuova modalità, potrà utilizzare la vecchia fino alla risoluzione delle problematiche riscontrate.

Le credenziali di accesso già in possesso degli utenti accreditati all'attuale servizio VPN non subiranno variazioni; nella nuova modalità si dovranno utilizzare le credenziali già in possesso dell'utente.

**Sono utilizzabili** le postazioni di lavoro con Sistema Operativo MS Windows, Android, Linux e Mac, sempre con riferimento alle limitazioni riportate nelle sezioni specifiche del presente documento.

Nel presente manuale è riportata solo la guida all'installazione del software Vpn AnyConnect su postazioni con sistema operativo Microsoft e browser Microsoft Edge. Per tutti gli altri sistemi operativi, Linux, Mac os, Android, è necessario far riferimento alle specifiche tecniche VPN del proprio sistema.

# 2. PREREQUISITI

Per eseguire una connessione in VPN verso il Sistema Informativo del Dipartimento Trasporti (SIDT) del Ministero delle Infrastrutture e dei Trasporti sono necessari:

- Dispositivo, mobile o fisso, con Sistema Operativo supportato;
- Connessione ad Internet;
- Credenziali (Utenza e Password) per l'accesso in VPN; per gli attuali usufruitori del servizio sono quelle già in possesso per l'accesso all'attuale VPN.

Si fa presente che non si fornirà assistenza in caso di problemi legati a difficoltà di installazione del prodotto sulla propria postazione di lavoro. Nel caso si verifichi questa eventualità si consiglia di contattare il proprio tecnico di fiducia.

# **3.NOTE INFORMATIVE**

Si fa presente che sono attive le seguenti regole di utilizzo delle connessioni VPN:

- cambio password ogni 180 giorni;
- disconnessione delle VPN non operative da più di 30 minuti;

# 4. PROCEDURE DI UTILIZZO SU SISTEMI MICROSOFT

Nella tabella seguente sono indicati tutti i Sistemi Operativi Microsoft supportati.

Si evidenzia come il sistema operativo Windows XP non sia più supportato.

Per poter installare correttamente il software VPN Client è necessario che sul computer sia installato un Browser Internet (Microsoft Edge o Internet Explorer, Firefox, Chrome...). La procedura descritta nel presente manuale è per il browser Microsoft Edge. Per l'utilizzo di altri browser si prega di fare riferimento alla documentazione Cisco del prodotto Anyconnect.

| Operating System | Version                                 |
|------------------|-----------------------------------------|
| Windows          | Windows 10 x86(32-bit) and x64(64-bit)  |
|                  | Windows 8.1 x86(32-bit) and x64(64-bit) |
|                  | Windows 8 x86(32-bit) and x64(64-bit)   |
|                  | Windows 7 x86(32-bit) and x64(64-bit)   |
|                  |                                         |

#### 4.1. **INSTALLAZIONE**

Su alcune versioni del browser potrebbe essere necessario inserire l'indirizzo del sito del Ministero nella sezione dei siti autorizzati ad operare con il browser.

Qualora si verificasse questa evenienza, si prega di aggiungere il sito operando sul browser nel seguente modo:

Selezionare il menu "..." o "Impostazioni e altro ancora"

- > Selezionare l'opzione "Settings" ("Altri Strumenti" in italiano)
- > Selezionare l'opzione "Internet options" ("Opzioni Internet" in italiano)
  - Selezionare "Security" ("Sicurezza" in italiano)
    - > Selezionare "Trusted sites" ("Siti attendibili" in italiano)
      - Selezionare "sites" ("Siti" in italiano)
      - Inserire "https://anyvpn.ilportaledellautomobilista.it"
        - Selezionare "add" ("Aggiungi" in italiano)
          - > Selezionare "close" ("Chiudi" in italiano)

Di seguito la schermata riepilogativa:

| Internet O                                                                                                    | ptions                         |                                               |                    |                       |             |        | 8     | X   |
|----------------------------------------------------------------------------------------------------|--------------------------------|-----------------------------------------------|--------------------|-----------------------|-------------|--------|-------|-----|
| General                                                                                                    | Security                       | Privacy (                                     | Content            | Connect               | ions Pro    | ograms | Advan | ced |
| Select                                                                                                    | a zone to v                    | iew or chan                                   | ge secur           | ity setting           | s.          |        |       |     |
|                                                                                                    |                                |                                               |                    |                       |             |        |       |     |
| Internet Local intranet Trusted sites Restricted sites                                                           |                                |                                               |                    |                       |             |        |       |     |
| $\checkmark$                                                                                                    | Truste<br>This zon<br>trust no | <b>d sites</b><br>e contains w<br>t to damage | ebsites<br>your co | that you<br>mputer or |             | Site   | S     |     |
|                                                                                                    | You hav                        | s.<br>e websites ir                           | n this zoi         | ne.                   |             |        |       |     |
| Trusted                                                                                                    | sites                          |                                               |                    |                       |             |        | 23    |     |
| You can add and remove websites from this zone. All websites in this zone will use the zone's security settings. |                                |                                               |                    |                       |             |        |       |     |
| http                                                                                                    | s://anyvpn                     | ilportalede                                   | llautor            | obilista.it           | :           | 4      | ٨dd   |     |
| Websites:                                                                                                    |                                |                                               |                    |                       |             |        |       |     |
| *.eds.com                                                                                                    |                                |                                               |                    |                       |             |        |       |     |
| http://*.compaq.com.ar                                                                                           |                                |                                               |                    |                       |             |        |       |     |
| http://*.compaq.com.br                                                                                           |                                |                                               |                    |                       |             |        |       |     |
| Re                                                                                                    | quire serve                    | er verification                               | n (https:          | ) for all sit         | tes in this | zone   |       |     |
|                                                                                                    |                                |                                               |                    |                       |             | C      | ose   |     |

### 4.2. **PROCEDURA DI INSTALLAZIONE**

- 1. Eseguire il browser
- 2. Accedere al Portale <u>https://www.ilportaledellautomobilista.it</u> tramite le proprie credenziali
- 3. Dopo aver effettuato l'autenticazione digitare nella barra degli indirizzi del browser la URL <u>https://www.ilportaledellautomobilista.it/vpn/</u>

| ← → C S https://www.ilportaledellautomobilista.it/vpn/                          | D   0 :                                    |
|---------------------------------------------------------------------------------|--------------------------------------------|
| Chi siamo News e circolari Catalogo prodotti Assistenza Contatti FAQ            | HOME PROFILO ES                            |
| il portale<br>dell'Automobilista                                                | Ministere delle<br>Sufrastrutture e dei Sr |
| PATENTI VEICOLI SERVIZI ONLINE CODICE DELLA STRADA PROFESSIONISTI AUTOTRASPORTO | APP MOBILE                                 |
|                                                                                 | A CHIUD                                    |
| Cittadino                                                                       |                                            |
|                                                                                 | •                                          |

4. Scaricare l'eseguibile del programma di installazione del client adatto al proprio sistema operativo.

| $\leftarrow \  \   \rightarrow \  \   G$ | 25 https://www.ilportaledellautomo                         | bilista.it/vpn/                  |                       | Image: A marked and a marked and and and | Ð | A | : |
|------------------------------------------|------------------------------------------------------------|----------------------------------|-----------------------|----------------------------------------------------------------------------------------------------|---|---|---|
| Index o                                  | of /vpn                                                    |                                  |                       |                                                                                                    |   |   |   |
| [ICO]                                    | Name                                                       | <u>Last modified</u> <u>Si</u>   | ze <u>Description</u> |                                                                                                    |   |   |   |
| DIR] Paren                               | <u>nt Directory</u><br>nale installazione VPN AnyConnect y | vers 2.ndf 22-Jan-2024 12:54 1.2 | -<br>M                |                                                                                                    |   |   |   |

- 5. Eseguire il programma di installazione
- 6. Premere il tasto "Next" presente nella seguente schermata

 []
 anyconnect-win-4.9.06037-core-vpn-predeploy-k9.msi
 28-Jan-2024 09:08
 15M

 []
 anyconnect-win-4.10.08025-core-vpn-predeploy-k9.msi
 26-Jan-2024 15:35
 17M

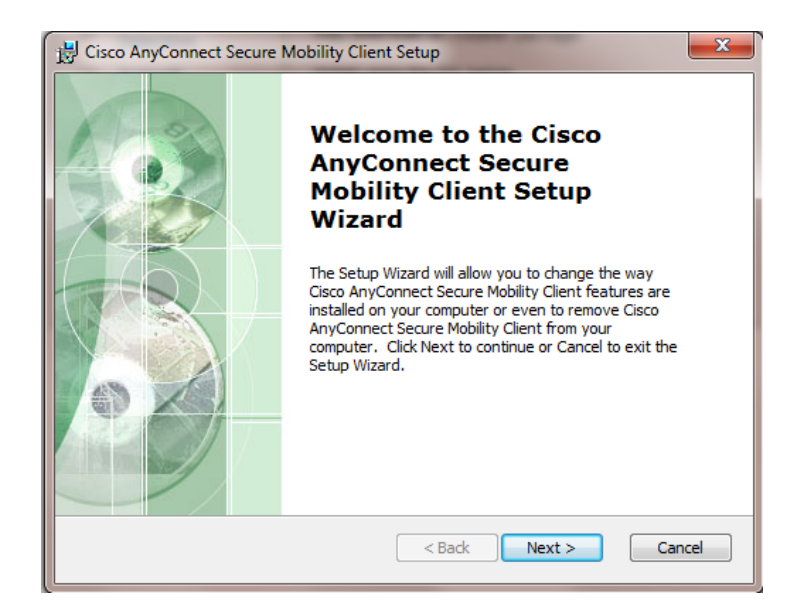

7. Accettare (I accept....) e Selezionare "Next"

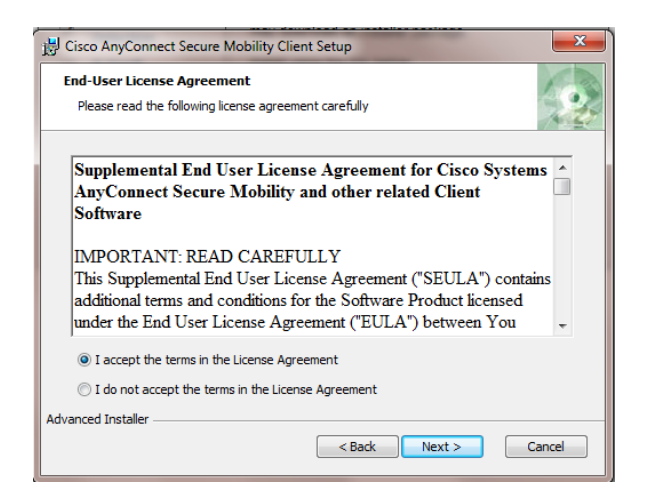

8. Selezionare "Install"

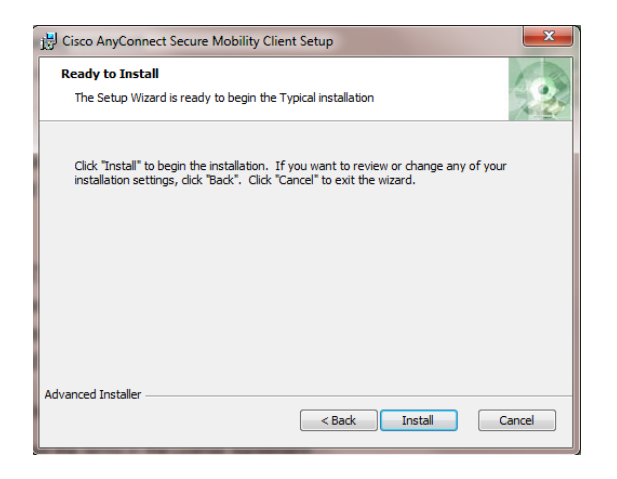

Attendere la fine dell'installazione e selezionare "Finish".

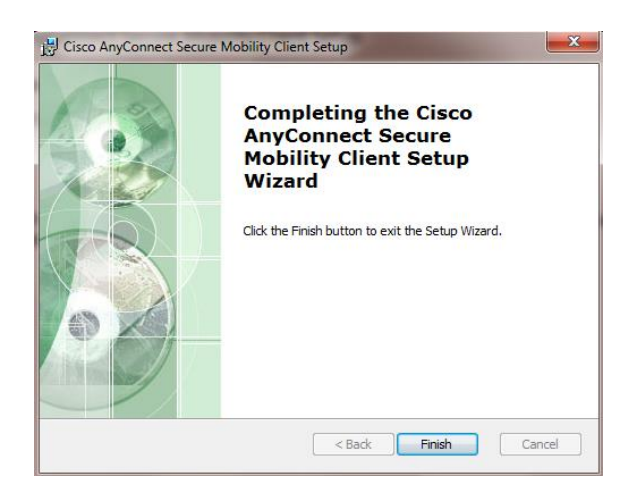

#### **Attenzione**

Al primo collegamento si ricorda di inserire <u>sempre</u> sulla schermata iniziale il profilo di accesso:

#### anyvpn.ilportaledellautomobilista.it/utentiMCTC

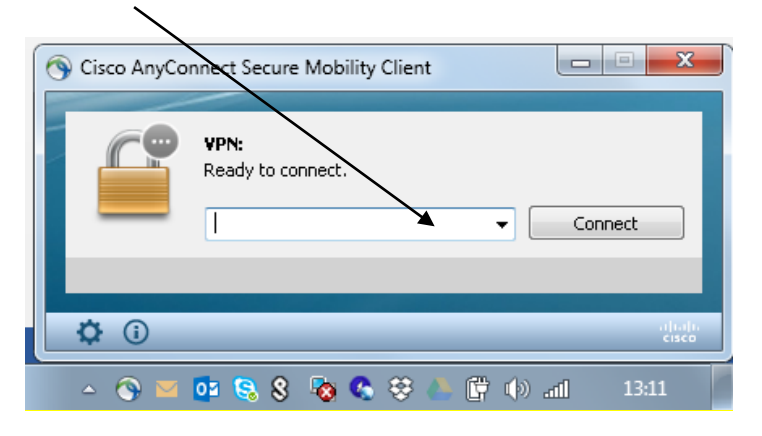

#### 4.3. **CONNESSIONE**

1. Selezionare "Cisco AnyConnect Secure Mobility Client" dalla barra di esecuzione

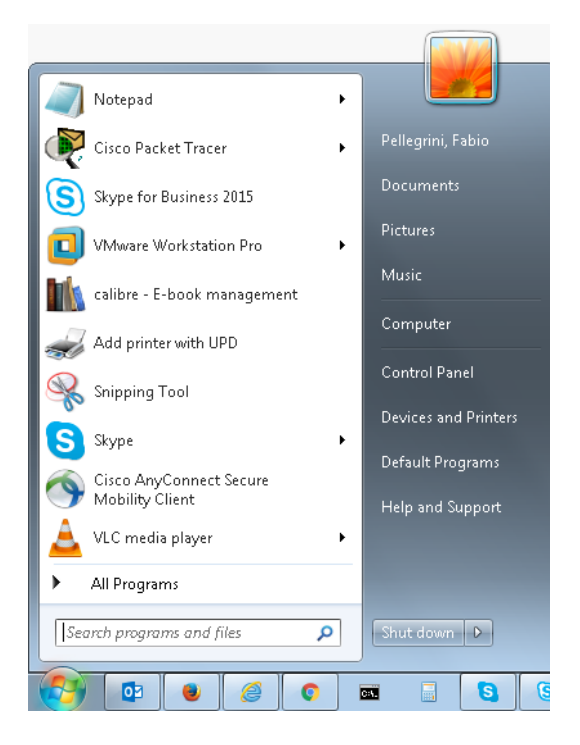

2. Sulla schermata iniziale inserire *anyvpn.ilportaledellautomobilista.it/utentiMCTC* 

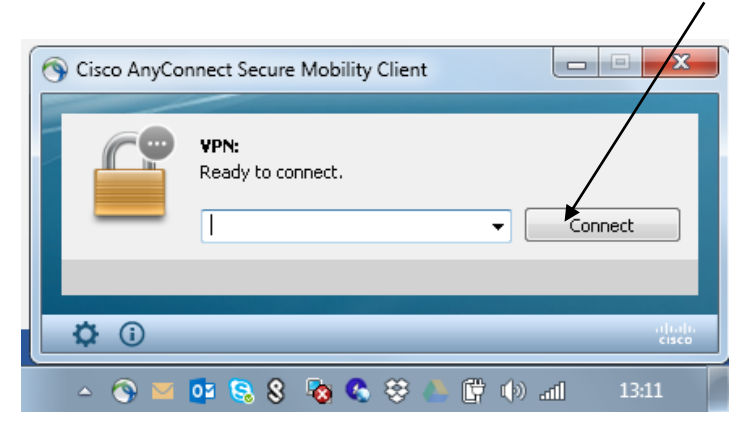

3. Selezionare "Connect"

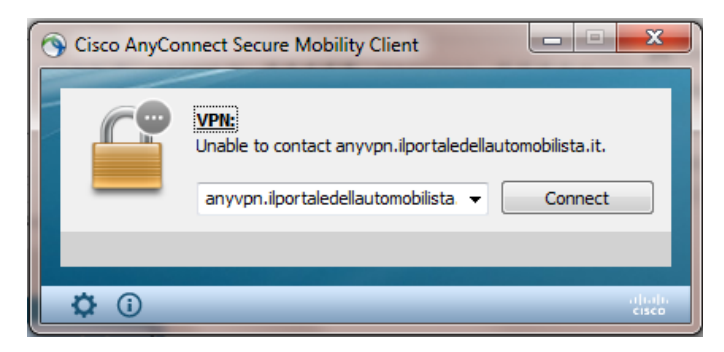

#### 4. Selezionare "Connect Anyway"

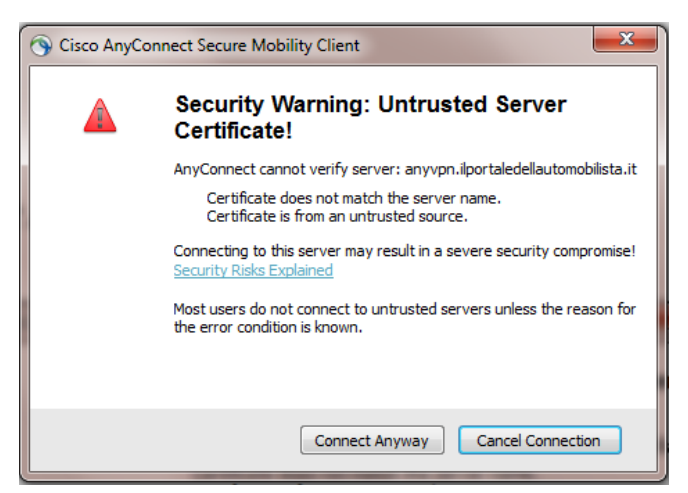

5. Inserire Utenza e Password e premere "Ok"

| S Cisco | AnyConnect   anyvpn.ilportaledellautomobi                    |
|---------|--------------------------------------------------------------|
|         | Please enter your username and password. Username: Password: |
|         | OK Cancel                                                    |

6. Selezionare "Accept".

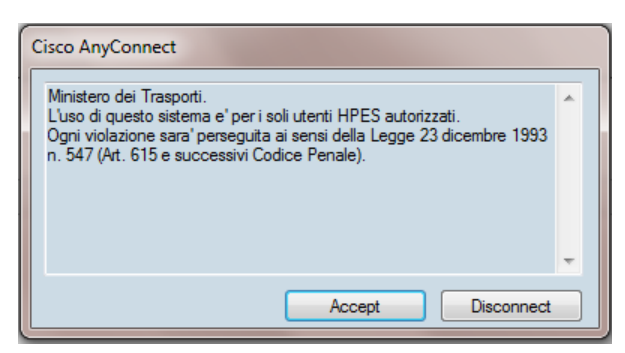

7. Il terminale risulta correttamente Connesso

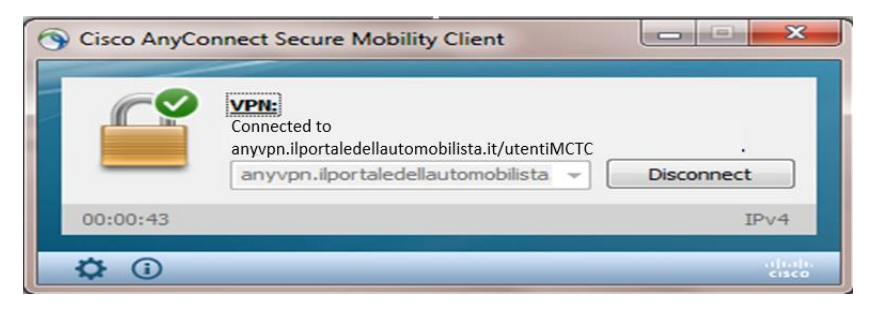

#### 4.4. **DISCONNESSIONE**

1. Verificare se la connessione VPN è UP cliccando con il tasto sinistro l'icona in basso a destra di *Cisco AnyConnect* (lucchetto chiuso)

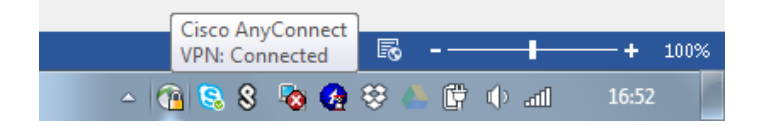

2. Se si è correttamente connessi verrà visualizzata la seguente schermata. Premere il tasto "**Disconnect**" per chiudere la connessione VPN

| Cisco AnyCo  | nnect Secure Mobility Client                                                                           |            |
|--------------|----------------------------------------------------------------------------------------------------|------------|
|              | Connected to<br>anyvpn.ilportaledellautomobilista.it/utentiMCTC<br>anyvpn.ilportaledellautomobilista v | Disconnect |
| 00:00:43     |                                                                                                    | IPv4       |
| <b>\$</b> () |                                                                                                    |            |

3. Seguirà la schermata:

| 0 | Cisco AnyCo  | nnect Secure Mobility Client                                                     | - • ×            |
|---|--------------|----------------------------------------------------------------------------------|------------------|
|   |              | VPN:<br>Disconnect in progress, please wait<br>anyvpn.ilportaledellautomobilista | Connect          |
|   | 00:01:21     |                                                                                  | IPv4             |
|   | <b>\$</b> () |                                                                                  | altalia<br>cisco |

4. Al termine della disconnessione verrà visualizzata la seguente schermata

| Sisco AnyCo  | nnect Secure Mobility Client                                     |         |
|--------------|------------------------------------------------------------------|---------|
|              | VPN:<br>Ready to connect.<br>anyvpn.ilportaledellautomobilista 👻 | Connect |
| <b>Å</b> (i) |                                                                  | ajaja   |